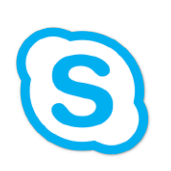

Skype for Business Tutorials

How to Clear Warnings AKA Evict the Red Triangle

From time-to-time, a red triangle of doom may begin flashing on the upper right corner of your phone screen.

If you see this,

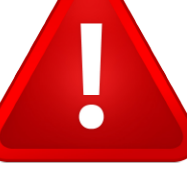

Do not panic; your phone will not explode. In most instances, the error appears when your phone briefly loses connection. This indicator can be cleared safely. Follow these steps to remove it:

Press the Home Button 1.)

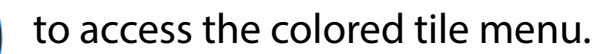

- Select 'Settings' using the directional pad on the phone 2.) (Image 1).
- Navigate to 'Status' either by pressing '4' or using the 3.) directional pad (Image 2).
- Choose 'Diagnostics' either by pressing '4' or using the 4.) directional pad (Image 3).
- Open 'Warnings' either by pressing '5' or using the 5.) directional pad (Image 4).
- All warnings will be displayed in a vertical list. To dump 6.) them into the ether, poke the contextual button located under 'Clear.'

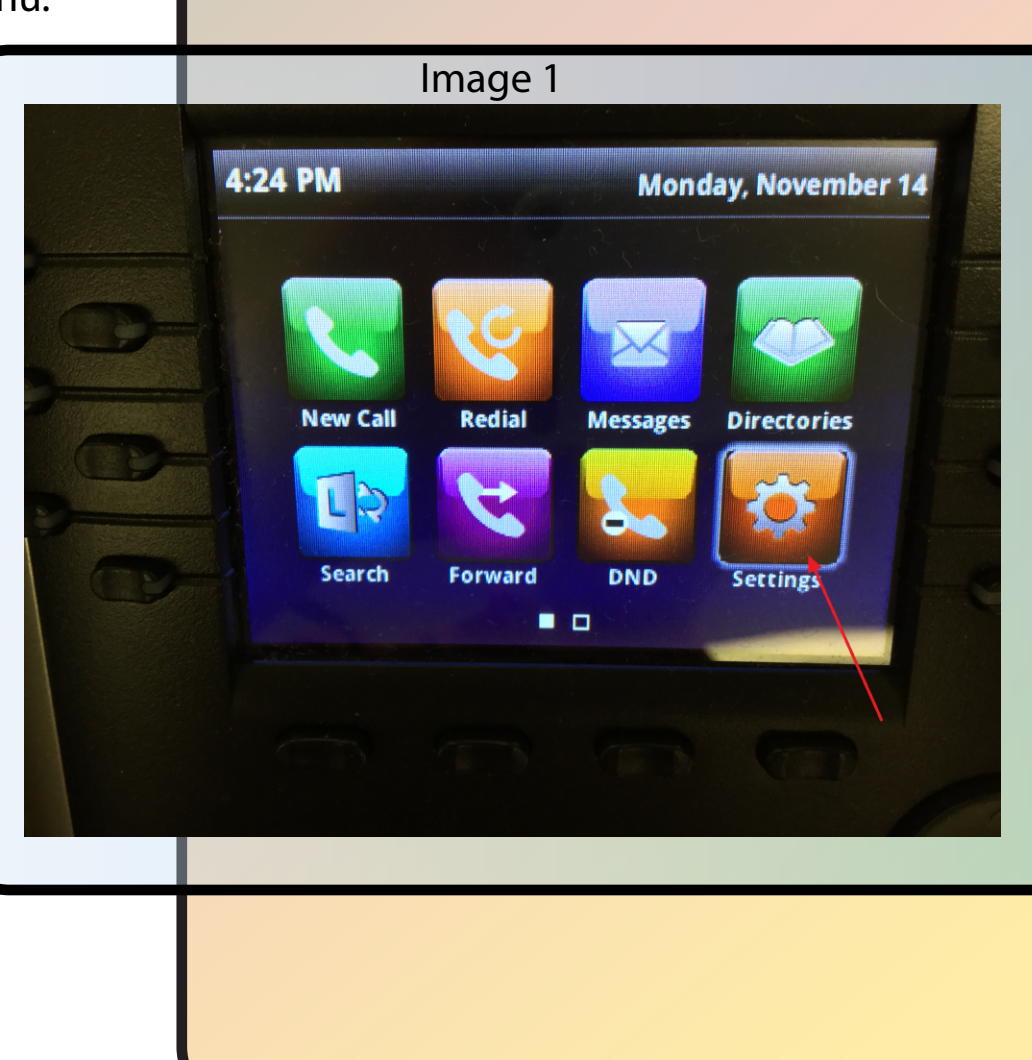

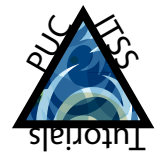

|            | mage 2 |        |
|------------|--------|--------|
| Basic      |        |        |
| 2 Advanced |        |        |
| 3 Features |        |        |
| 4 Status   |        |        |
|            | Back   | Select |
|            |        |        |

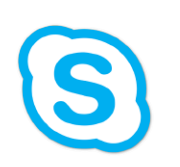

Skype for Business Tutorials

How to Clear Warnings AKA Evict the Red Triangle

- 7.) To return to the main menu screen, either press the Home Button twice or wait 30 seconds for the phone to do so automatically.
- 8.) Celebrate!

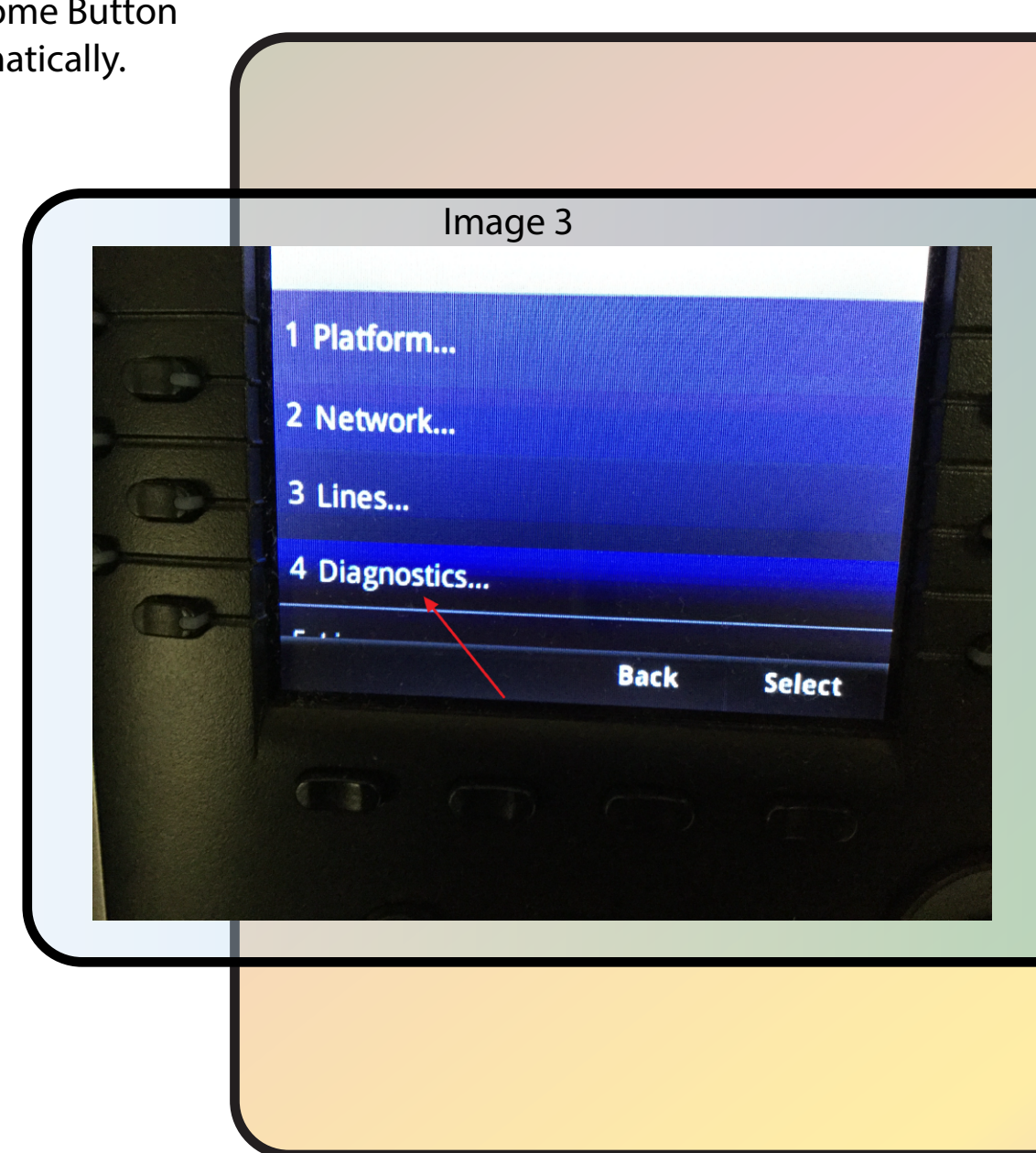

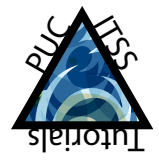

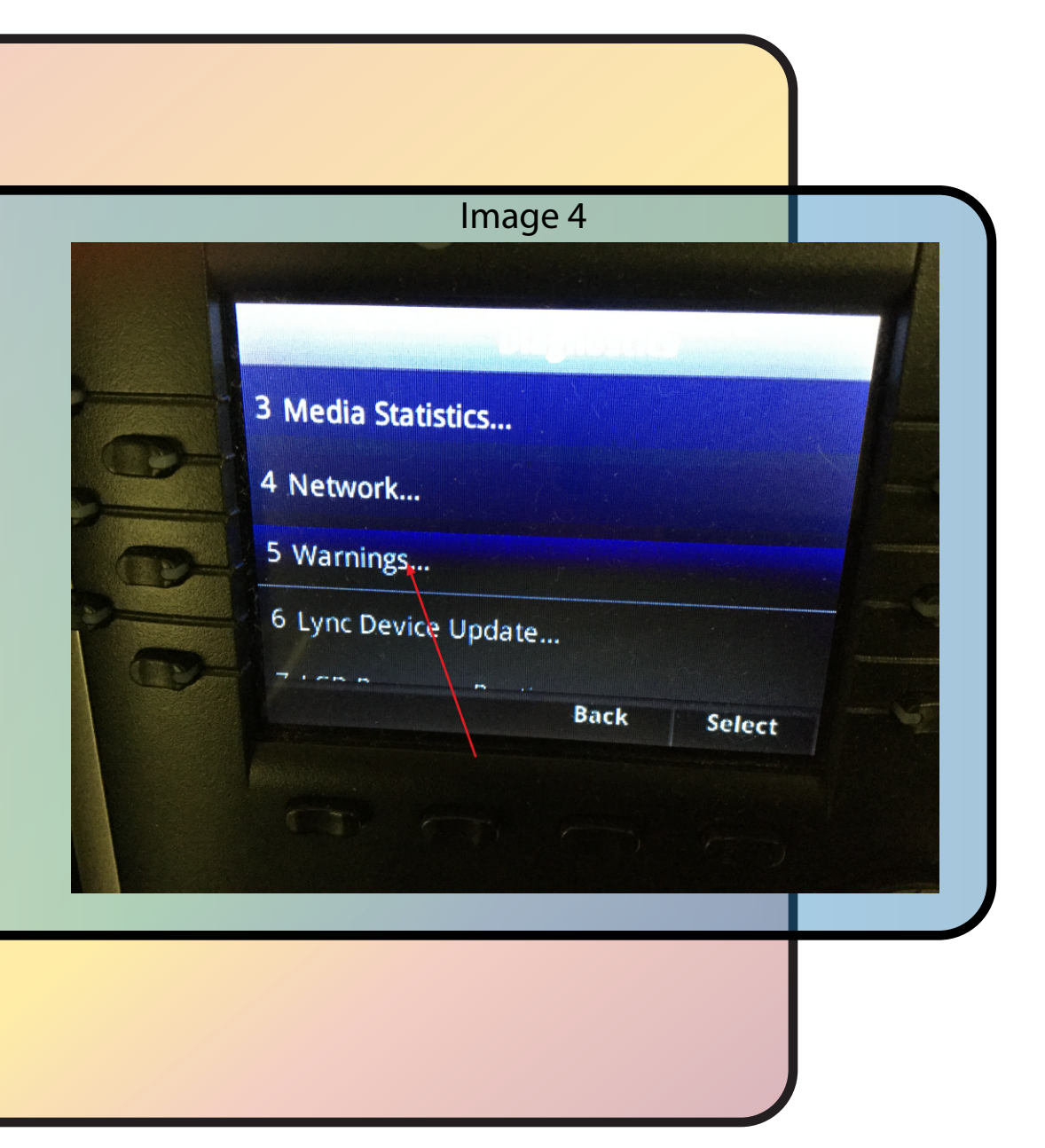